# 1756HP-TIME HIGH POSITION ACCURACY APPLICATION EXAMPLE V1.00.01

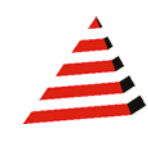

# **INTRODUCTION**

The 1756HP-TIME module provides accurate time synchronization on a number of interfaces using Global Positioning System (GPS). The module also has the ability to obtain time from various sources and provide time synchronization on other, thus acting as a gateway between different time synchronization methods.

The module also provides GPS position in XYZ Cartesian ECEF (Earth Centered, Earth Fixed) and LLA (latitude, longitude and altitude). Velocity (m/s) is also provided in XYZ Cartesian ECEF and ENU (East-North-UP).

This document illustrates an application example of implementing high position accuracy using a pair of Trimble BX960 units.

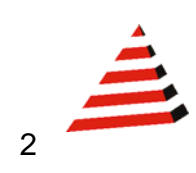

# HARDWARE

This system comprises the following hardware components :

- Hiprom 1756HP-TIME module
- Trimble BX960 Rover GPS Receiver + Antenna
- Trimble BX960 Base Station GPS Receiver + Antenna
- ControlLogix equipment Chassis, Controller etc
- Ethernet network infrastructure

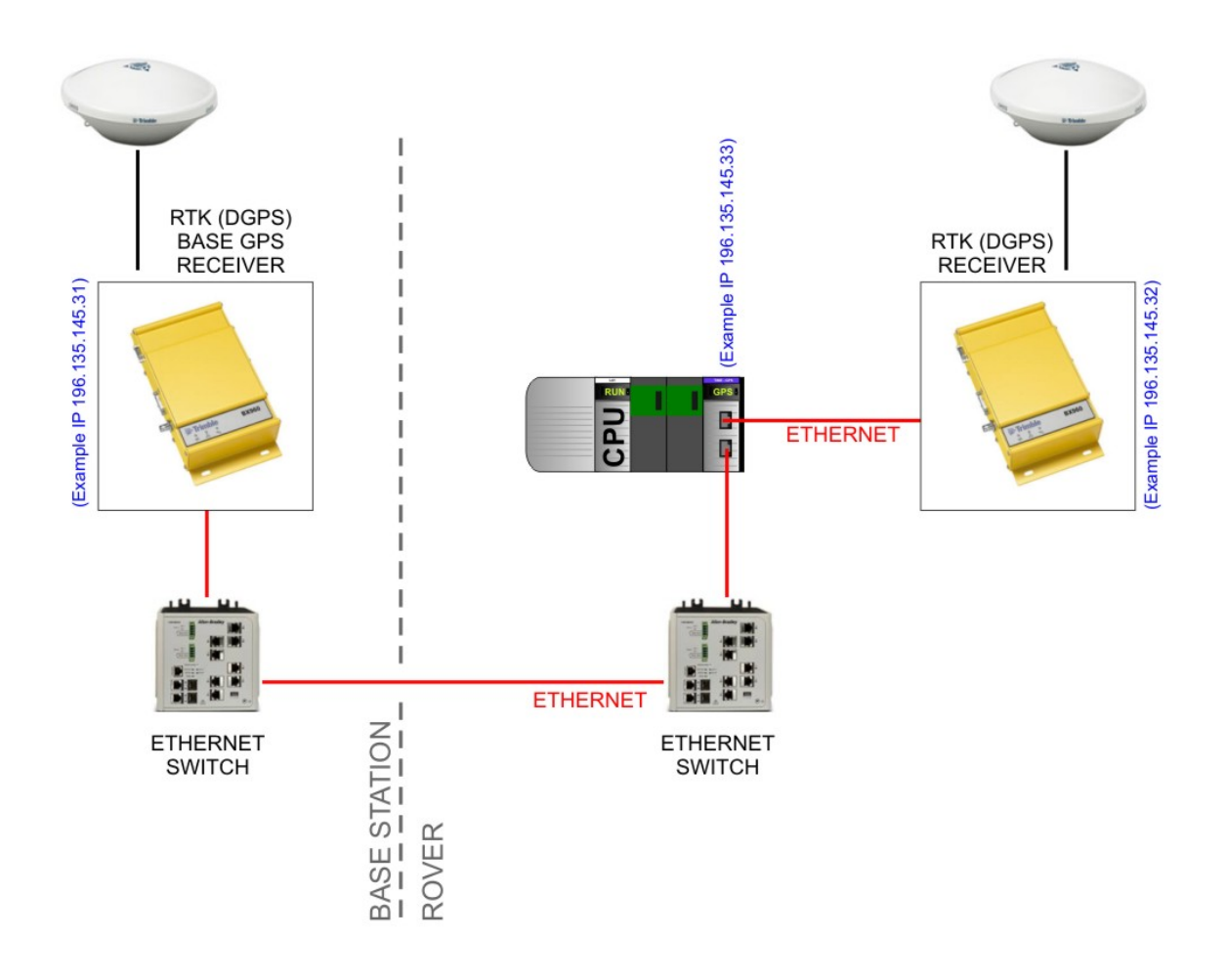

Figure 1 : Network Layout

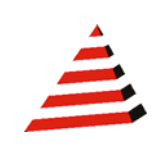

# **BASIC OPERATION**

The system makes use of a GPS correction method known as Differential GPS, whereby GPS corrections are calculated at a known point at the base station (fixed) and transferred to the rover unit (mobile.) These corrections are effectively error corrections for the distances (pseudo-ranges) between the base and each satellite currently being tracked, and not simply a position correction.

The corrections can either be code corrections, referred to as DGPS (Differential GPS), or phase corrections referred to as RTK (Real-Time Kinematic). Typically DGPS can provide sub-meter accuracy whilst RTK can provide sub-centimeter accuracy.

Although the configuration is identical, and depends on the options purchased with the BX960, this example will focus on the RTK option.

# SOFTWARE

The BX960 units have web interfaces and can be easily configured using any internet browser.

The configuration of the 1756HP-TIME module also supports a web interface but is configured primarily using RSLogix5000.

The example RSLogix project **TimeModuleExtGPS03.ACD** is available, illustrating the configuration. It also contains logic capable of transforming the ECEF (Earth-Centered-Earth-Fixed) coordinates to a local metric based coordinate system.

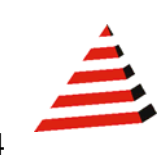

Δ

# CONFIGURATION

For the system to operate correctly, the three Ethernet devices must be connected on the same network. In this example the IP addresses are configured as follows :

| Base Station BX960 Receiver | 196.135.145.31 |
|-----------------------------|----------------|
| Rover BX960 Receiver        | 196.135.145.32 |
| 1756HP-TIME Module          | 196.135.145.33 |

# Base Station BX960

### (See Appendix A)

For a detailed description of the configuration please refer to the Trimble BX960 User manual. (see <u>www.trimble.com</u>). The basic setup should include the following :

- 1. Install the unit in a suitable position such that the antenna has an unimpeded view of the sky.
- 2. Connect to the unit using the Hiprom configured IP address. If not previously configured the unit will default to DHCP, and will be assigned an address by your network DHCP server.
- 3. Login to the web server using the default security :
  - Username : admin
  - Password : password
- 4. Change the units IP address if required. (It is strongly recommended that you provide the unit with a fixed IP address, that is, non-DHCP.
- 5. Navigate to **Receiver Configuration | Antenna**, and select the correct antenna configuration.
- 6. The unit should now start tracking satellites and resolving its position.
- 7. Navigate to **Receiver Configuration | Reference Station**, and select the "Load Current Position" by pressing the "**Here**" button.
- 8. Navigate to **I/O Configuration | Port Configuration** and add a new TCP/IP port, as follows :
  - Type : CMR
    - Port : 5018
  - Client : Off
  - Output Only : On
  - UDP Mode : Off
  - Delay : 0 ms

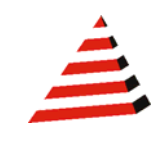

# Rover Unit BX960

### (See Appendix B)

For a detailed description of the configuration please refer to the Trimble BX960 User manual. (see <u>www.trimble.com</u>). The basic setup should include the following :

- 1. Install the unit in a suitable position on the mobile unit such that the antenna has an unimpeded view of the sky.
- 2. Connect to the unit using the Hiprom configured IP address. If not previously configured the unit will default to DHCP, and will be assigned an address by your network DHCP server.
- 3. Login to the web server using the default security :
  - Username : admin
  - Password : password
- 4. Change the units IP address if required. (It is strongly recommended that you provide the unit with a fixed IP address, that is, non-DHCP.
- 5. Navigate to **Receiver Configuration | Antenna**, and select the correct antenna configuration.
- 6. Navigate to **I/O Configuration | Port Configuration** and add a new TCP/IP port, for communication to the 1756HP-TIME module as follows :
  - Type : GSOF
  - Port : 5017
  - Client : Off
  - Output Only : On
  - UDP Mode : Off
- 7. Within **I/O Configuration | Port Configuration** add another new TCP/IP port, as follows :
  - Type : CMR
  - Port : 5018
  - Client : On
  - Output Only : Off
  - UDP Mode : Off
  - Remote IP : (IP Address of Base Station) : 5018
  - CMR Input : Disabled

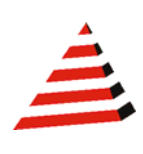

## 1756HP-TIME Module

For the detailed configuration please refer to the example RSLogix project *TimeModuleExtGPS03.ACD.* 

The basic setup should include the following :

- 1. Set the GPS Source = 5 (External GPS)
- 2. Configure the External Source IP Address of the Rover unit. As each byte is displayed as a signed byte in decimal in RSLogix, it is easier to enter each octet in hexadecimal format, for example 196.135.145.31 would be expressed as :

| Decimal | Hex |
|---------|-----|
| 196     | C4  |
| 135     | 87  |
| 145     | 91  |
| 31      | 1F  |

| ⊟-Time_C                          | {}     | {} |         | TimeConfig |
|-----------------------------------|--------|----|---------|------------|
| +-Time_C.ConfigRevNumber          | 0      |    | Decimal | DINT       |
| +-Time_C.Source                   | 5      |    | Decimal | INT        |
| -Time_C.PTPOutputEnable           | 0      |    | Decimal | BOOL       |
| -Time_C.NTPOutputEnable           | 0      |    | Decimal | BOOL       |
| -Time_C.IRIGBOutputEnable         | 0      |    | Decimal | BOOL       |
| -Time_C.IRIGBLockLostTx           | 0      |    | Decimal | BOOL       |
| -Time_C.PreV16Support             | 0      |    | Decimal | BOOL       |
| -Time_C.CSTMastershipEnable       | 0      |    | Decimal | BOOL       |
| -Time_C.ExternalSourceAddress     | {}     | {} | Hex     | SINT[4]    |
|                                   | 16#c4  |    | Hex     | SINT       |
|                                   | 16#87  |    | Hex     | SINT       |
|                                   | 16#91  |    | Hex     | SINT       |
| +-Time_C.ExternalSourceAddress[3] | 16#20  |    | Hex     | SINT       |
| +-Time_C.NTPUpdateInterval        | 0      |    | Decimal | DINT       |
|                                   | 0      |    | Decimal | DINT       |
|                                   | 1580   |    | Decimal | DINT       |
| +-Time C.DemoWeekSeconds          | 225551 |    | Decimal | DINT       |

Figure 2 : RSLogix TIME Module Configuration Assembly

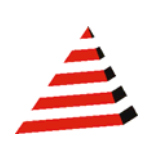

To ensure the system is fully operational, the following items should be examined in logic :

- Correct connection to the 1756HP-TIME module, typical GSV instruction.
- GPSLock bit is ok
- GPS Antenna is ok.
- Differential GPS is active (either normal DGPS or RTK)
- Operating mode bits. These bits will depend on the type of GPS correction strategy chosen.

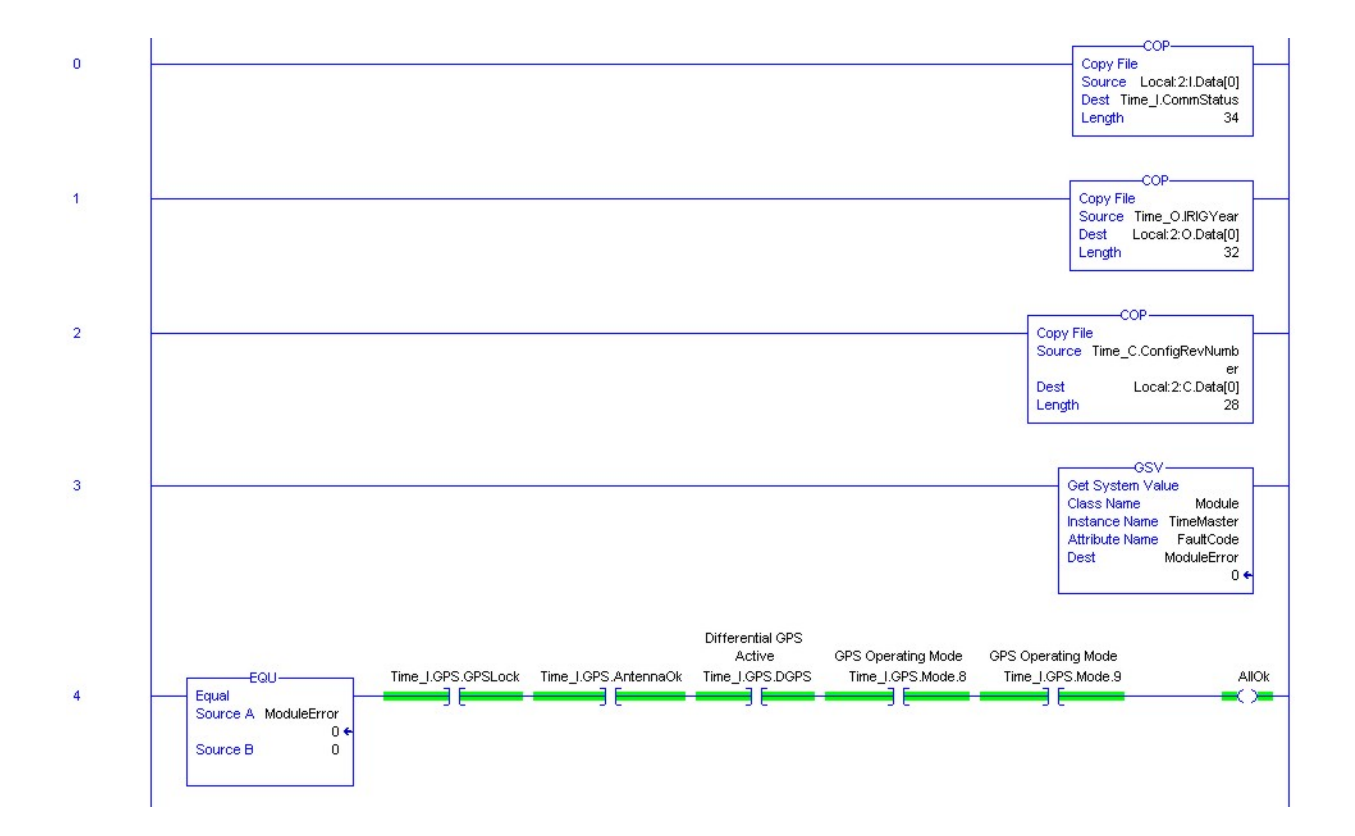

Figure 3 : RSLoigx Ladder logic Example

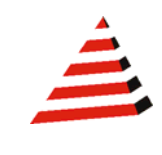

| Bit | Description                                        | Interpretation                                                                                                    |
|-----|----------------------------------------------------|----------------------------------------------------------------------------------------------------|
| 0   | New position                                       | 0: No. 1: Yes.                                                                                                    |
| 1   | Clock fix calculated for current<br>position       | 0: No. 1: Yes.                                                                                                    |
| 2   | Horizontal coordinates calculated this<br>position | 0: No. 1: Yes.                                                                                                    |
| 3   | Height calculated this position                    | 0: No. 1: Yes.                                                                                                    |
| 4   | Weighted position                                  | 0: No. 1: Yes.                                                                                                    |
| 5   | Overdetermined position                            | 0: No. 1: Yes.                                                                                                    |
| 6   | lonosphere-free position                           | 0: No. 1: Yes.                                                                                                    |
| 7   | Position uses filtered L1<br>pseudoranges          | 0: No. 1: Yes.                                                                                                    |
| 8   | Differential position                              | 0: Differential position is an autonomous or a WAAS solution. 1: Position is a differential solution.                                                                                                    |
| 9   | Differential position method                       | 0: Code 1: Phase including RTK, HP or XP<br>OmniSTAR (VBS is not derived from Phase).                                                                                                    |
| 10  | Differential position method'                      | 0: Code (DGPS) or a float position (RTK).<br>Uncorrected position is Autonomous (if bit 0 =<br>0). 1: Position is fixed integer phase position<br>(RTK). Uncorrected position is WAAS (if bit 0 =<br>0). |
| 11  | OmniSTAR solution                                  | 0: Not active 1: OmniSTAR differential solution (including HP, XP, and VBS)                                                                                                    |
| 12  | Position determined with static as a constraint    | 0: No. 1: Yes.                                                                                                    |
| 13  | Position is network RTK solution                   | 0: No. 1: Yes.                                                                                                    |
| 14  | Position is Location RTK                           | 0: No. 1: Yes.                                                                                                    |
| 15  | Position is Beacon DGPS                            | 0: No. 1: Yes.                                                                                                    |

Figure 4 : GPS Mode Interpretation (BX960 Only)

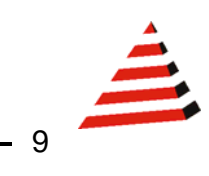

# **APPENDIX A : BX960 BASE STATION SETUP**

| Trimbl                                                                                                    | е.                                                                                                    |                                                                                                    |                                                                                                    |              | B        | D960      |
|----------------------------------------------------------------------------------------------------|----------------------------------------------------------------------------------------------------|----------------------------------------------------------------------------------------------------|----------------------------------------------------------------------------------------------------|--------------|----------|-----------|
|                                                                                                    | Receiver Status                                                                                                    | s - Identity                                                                                                    |                                                                                                    |              |          | 0         |
|                                                                                                    | System Name:                                                                                                    | Trimble                                                                                                    |                                                                                                    |              |          |           |
| Receiver Status                                                                                                  | Serial Number:                                                                                                    | 5008K16078                                                                                                    |                                                                                                    |              |          |           |
| Identity                                                                                                    | Ethernet MAC Address:                                                                                                    | 00:60:35:0D:A0:A0                                                                                                    |                                                                                                    |              |          |           |
| Receiver Options                                                                                                 | Ethernet IP:                                                                                                    | 196.135.145.31                                                                                                    |                                                                                                    |              |          |           |
| Activity                                                                                                    | DNS Resolved Name:                                                                                                    | NONE                                                                                                    |                                                                                                    |              |          |           |
| Position (Graph)                                                                                                 | Firmware Version:                                                                                                    | 4.14                                                                                                    |                                                                                                    |              |          |           |
| Vector                                                                                                    | Firmware Date:                                                                                                    | 2010-02-08                                                                                                    |                                                                                                    |              |          |           |
|                                                                                                    | Monitor Version:                                                                                                    | 3.55                                                                                                    |                                                                                                    |              |          |           |
| Satellites                                                                                                    | Hardware Version:                                                                                                    | 0.1                                                                                                    |                                                                                                    |              |          |           |
| Receiver Configuration<br>I/O Configuration<br>OmniSTAR<br>Network Configuration<br>Security<br>Firmware<br>Help | System Name: Trimble<br>@ Copyright 2006-2010, Trimble Na<br>Triangle logo are trademake of Triin<br>Triademak frice and other countrie<br>of Trimble Navigation Limited. All o | vigation Limited. All rights reserv<br>ble Navigation Limited registere<br>E. VEREST, Navell, Zaphyn, a<br>ther trademaks are the property o | OK<br>ed. Trimble and the Globe &<br>d in the United States Patent<br>nd Zephyr Geodelia are trade<br>of their respective owners. | and<br>maiks |          |           |
| Trimbl                                                                                                    | <b>e</b> .                                                                                                    |                                                                                                    |                                                                                                    |              | B<br>sn: | D960      |
|                                                                                                    | Receiver Status                                                                                                    | s - Options                                                                                                    |                                                                                                    |              |          | 0         |
|                                                                                                    | Option                                                                                                    | Installed                                                                                                    | Option                                                                                                    | Installed    | Option   | Installed |
| Receiver Statue                                                                                                  |                                                                                                    |                                                                                                    |                                                                                                    | 1            |          |           |

| Option<br>L2 Tracking<br>GLONASS        | Installed<br>X                                                                                                    | Option<br>L2C                                                                                                    | Installed                                                                                                    | Option                                                                                                    | Installed                                                                                                    |
|-----------------------------------------|----------------------------------------------------------------------------------------------------|----------------------------------------------------------------------------------------------------|----------------------------------------------------------------------------------------------------|----------------------------------------------------------------------------------------------------|----------------------------------------------------------------------------------------------------|
| L2 Tracking<br>GLONASS                  | X                                                                                                    | L2C                                                                                                    |                                                                                                    |                                                                                                    |                                                                                                    |
| GLONASS                                 | V                                                                                                    |                                                                                                    | X                                                                                                    | L5 Tracking                                                                                                    | X                                                                                                    |
| 100 X 20 X 20 X                         | ~                                                                                                    | Everest                                                                                                    | Х                                                                                                    | 24 Channels                                                                                                    | X                                                                                                    |
| Maximum Observable Rate                 | 20Hz                                                                                                    | Moving Base                                                                                                    | Х                                                                                                    | VRS                                                                                                    | X                                                                                                    |
| OmniSTAR-HP                             | Х                                                                                                    | CMR Input                                                                                                    | Х                                                                                                    | No Static CMR Input                                                                                                    |                                                                                                    |
| CMR Output                              | Х                                                                                                    | No Static CMR Output                                                                                                    |                                                                                                    | Force Float                                                                                                    |                                                                                                    |
| Force Float Position With Static<br>CMR |                                                                                                    | CMRx Input                                                                                                    |                                                                                                    | CMRx Output                                                                                                    |                                                                                                    |
| RTCM Input                              | Х                                                                                                    | RTCM Output                                                                                                    | Х                                                                                                    | RTCM DGNSS Input                                                                                                    |                                                                                                    |
| RTCM DGNSS Output                       |                                                                                                    | Heading Mode Only                                                                                                    |                                                                                                    | RTK Baseline Length<br>Limit                                                                                                    | No Limit                                                                                                    |
| NMEA                                    | Х                                                                                                    | Data Collector                                                                                                    |                                                                                                    | Data Collector Lite                                                                                                    |                                                                                                    |
| Binary Outputs                          | Х                                                                                                    | Data Logging                                                                                                    |                                                                                                    | Event Markers                                                                                                    | X                                                                                                    |
| Transmit                                |                                                                                                    | Advanced RTCM                                                                                                    |                                                                                                    | Enable 1PPS                                                                                                    | X                                                                                                    |
|                                         | 0.04                                                                                                    | Output                                                                                                    |                                                                                                    |                                                                                                    |                                                                                                    |
| Firmware Warranty Date: 2011-0          | 8-01                                                                                                    |                                                                                                    |                                                                                                    |                                                                                                    |                                                                                                    |
| ntion Code:                             |                                                                                                    | Ins                                                                                                    | tall Option                                                                                                    |                                                                                                    |                                                                                                    |
|                                         |                                                                                                    |                                                                                                    |                                                                                                    | ,                                                                                                    |                                                                                                    |
|                                         | Maximum Observable Rate OmniSTAR-HP CMR Output Force Float Position With Static CMR RTCM Input RTCM DGNSS Output NMEA Binary Outputs Transmit Firmware Warranty Date: 2011-0 ption Code: | Maximum Observable Rate     20Hz       OmniSTAR-HP     X       CMR Output     X       Force Float Position With Static<br>CMR     X       RTCM Input     X       RTCM DGNSS Output     X       NMEA     X       Binary Outputs     X       Transmit     S | Maximum Observable Rate     ZUnz     Moving Base       OmniSTAR-HP     X     CMR Input       CMR Output     X     No Static CMR Output       Force Float Position With Static<br>CMR     CMRx Input       RTCM Input     X     RTCM Output       RTCM DGNSS Output     Heading Mode Only       NMEA     X     Data Collector       Binary Outputs     X     Data Logging       Transmit     Advanced RTCM<br>Output | Maximum Observable Rate     20Hz     Moving Base     X       OmniSTAR-HP     X     CMR Input     X       CMR Output     X     No Static CMR Output       Force Float Position With Static<br>CMR     CMRx Input     X       RTCM Input     X     RTCM Output     X       RTCM DGNSS Output     Heading Mode Only     X       NMEA     X     Data Collector       Binary Outputs     X     Data Logging       Transmit     Advanced RTCM<br>Output | Maximum Observable Rate     ZUHZ     Moving Base     X     VRS       OmniSTAR-HP     X     CMR Input     X     No Static CMR Input       CMR Output     X     No Static CMR Output     Force Float       Force Float Position With Static<br>CMR     CMRx Input     CMRx Output       RTCM Input     X     RTCM Output     X     RTCM DGNSS Input       RTCM DGNSS Output     X     Data Collector     Data Collector Lite       Binary Outputs     X     Data Logging     Event Markers       Transmit     Advanced RTCM<br>Output     Enable 1PPS |

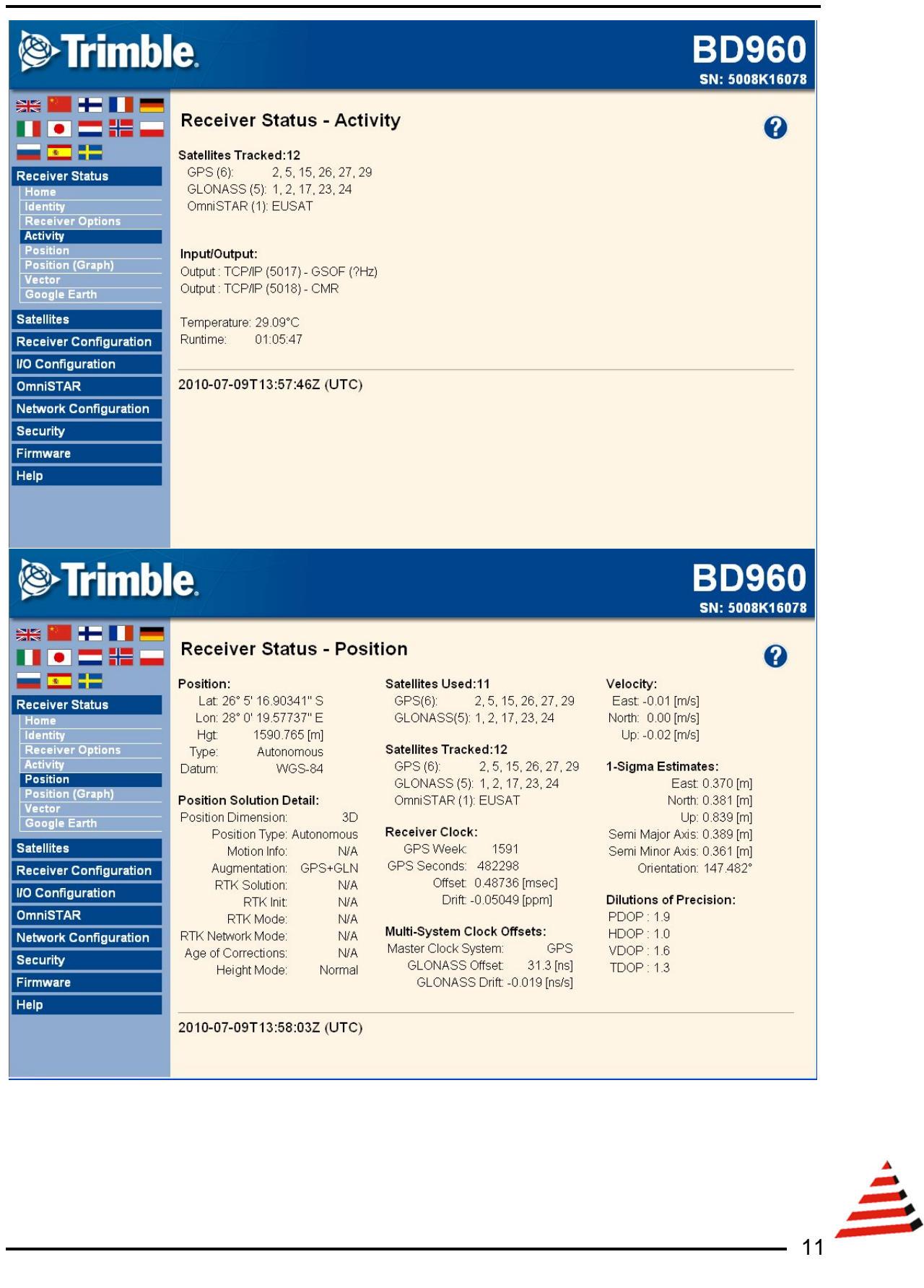

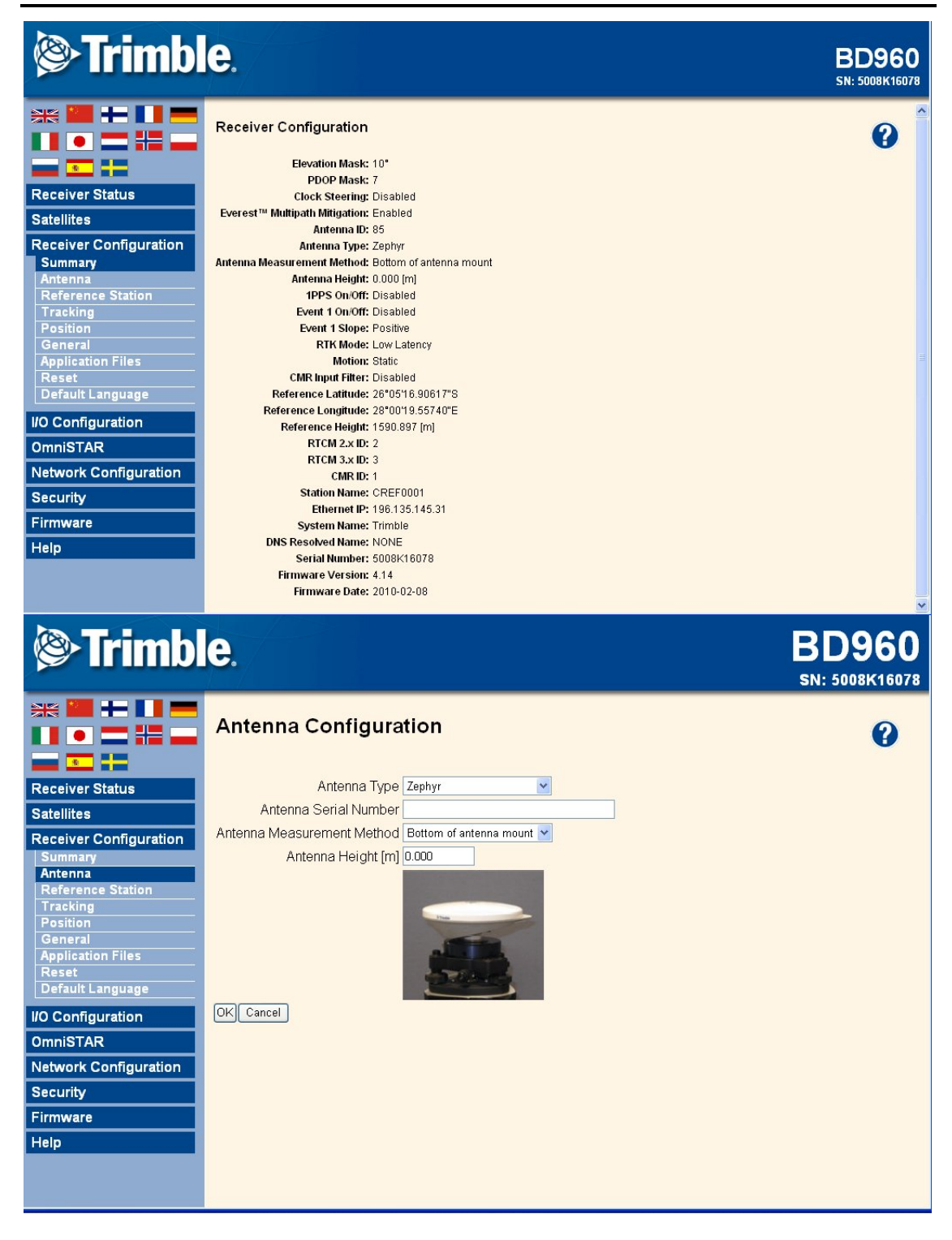

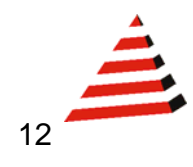

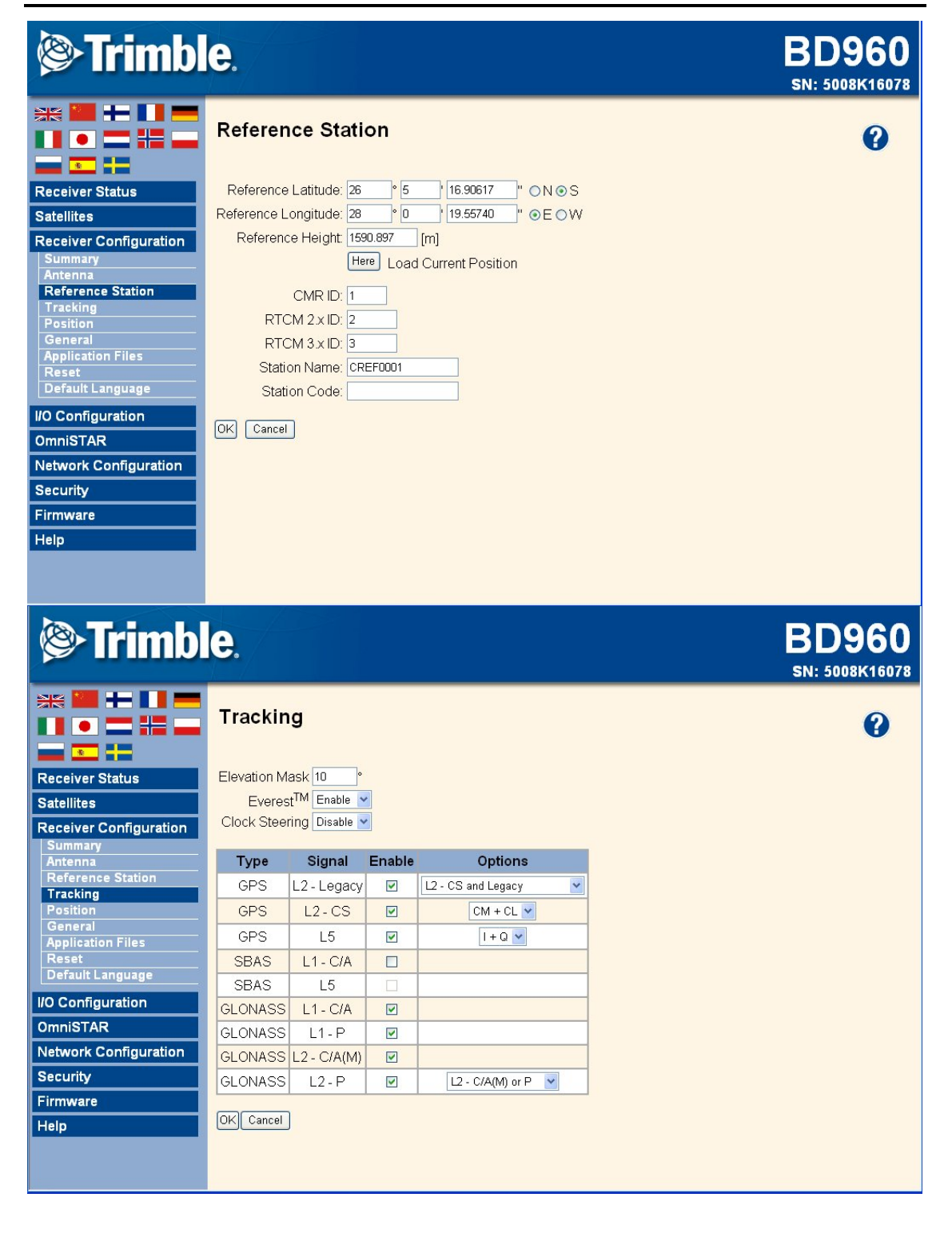

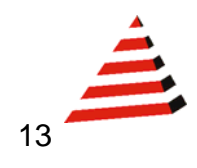

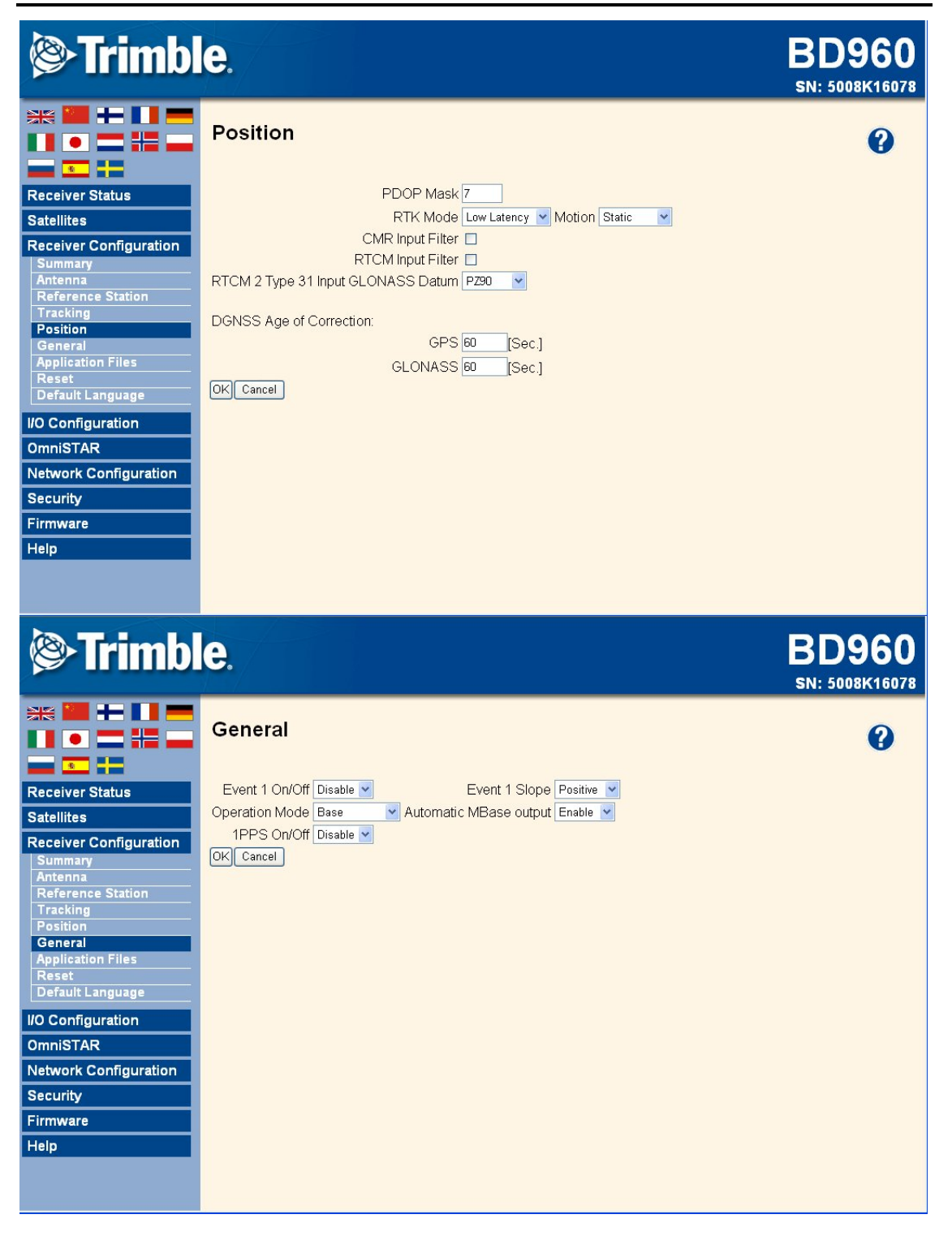

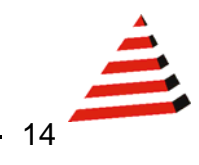

|                                                                                                    | <b>e</b> .                                                                                                    |                  |       | BD960<br>SN: 5008K16078 |
|----------------------------------------------------------------------------------------------------|----------------------------------------------------------------------------------------------------|------------------|-------|-------------------------|
|                                                                                                    | I/O Configuration                                                                                                    |                  |       | •                       |
|                                                                                                    | Туре                                                                                                    | Port             | Input | Output                  |
| Receiver Status                                                                                                    | TCP/IP                                                                                                    | 5017             |       | GSOF                    |
| Satellites                                                                                                    | TCP/IP                                                                                                    | 5018             | -     | CMR                     |
| Receiver Configuration                                                                                                    | NTripClient                                                                                                    | ÷                | -     |                         |
| I/O Configuration                                                                                                    | NTripServer                                                                                                    |                  |       |                         |
| Port Summary                                                                                                    | NTripCaster 1                                                                                                    | 8000             | -     | -                       |
| Port Configuration                                                                                                    | NTripCaster 2                                                                                                    | 8001             | -     |                         |
| OmniSTAR                                                                                                    | NTripCaster 3                                                                                                    | 8002             | - 1   | - I)                    |
| Network Configuration                                                                                                    | Serial                                                                                                    | COM1 (115K-8N1)  |       | -                       |
| Security                                                                                                    | Serial                                                                                                    | COM2 (38.4K-8N1) | -     | -                       |
| Firmware                                                                                                    | Serial                                                                                                    | COM3 (38.4K-8N1) | -     | -                       |
| <b>⊗ Trimb</b> l                                                                                                    | e.                                                                                                    |                  |       | BD960                   |
|                                                                                                    |                                                                                                    |                  |       | SN: 5008K16078          |
|                                                                                                    |                                                                                                    | <b>v</b>         |       | SN: 5008K16078          |
| Receiver Status                                                                                                    | I/O Configuration                                                                                                    | <u>×</u>         |       | SN: 5008K16078          |
| Receiver Status Satellites Passiver Confirmation                                                                                                    | I/O Configuration                                                                                                    | 5017             |       | SN: 5008K16078          |
| Receiver Status Satellites Receiver Configuration UO Configuration                                                                                        | I/O Configuration          TCP/IP 5017       GSOF         Server: TCP196.135.145.31:         Client                                                          | 5017             |       | SN: 5008K16078          |
| Receiver Status Satellites Receiver Configuration I/O Configuration Port Summary                                                                          | I/O Configuration          TCP/IP 5017       GSOF         Server: TCP196.135.145.31:       Client         Output only/Allow multiple conne                   | 5017             |       | SN: 5008K16078          |
| Receiver Status Satellites Receiver Configuration Port Summary Port Configuration                                                                         | I/O Configuration<br>TCP/IP 5017 GSOF<br>Server: TCP196.135.145.31:<br>Client<br>Output only/Allow multiple conne<br>UDP Mode                                | 5017<br>cctions  |       | SN: 5008K16078          |
| Receiver Status Satellites Receiver Configuration I/O Configuration Port Summary Port Configuration OmniSTAR                                              | I/O Configuration<br>TCP/IP 5017 GSOF<br>Server: TCP196.135.145.31:<br>Client<br>Output only/Allow multiple conne<br>UDP Mode<br>Authenticate, set password: | 5017<br>ctions   |       | SN: 5008K16078          |
| Receiver Status Satellites Receiver Configuration I/O Configuration Port Summary Port Configuration OmniSTAR Network Configuration                        | I/O Configuration  TCP/IP 5017  GSOF  Server: TCP196.135.145.31:  Client Output only/Allow multiple conne UDP Mode Authenticate, set password: Input/Output  | 5017<br>rctions  |       | SN: 5008K16078          |
| Receiver Status Satellites Receiver Configuration I/O Configuration Port Summary Port Configuration OmniSTAR Network Configuration Security               | I/O Configuration  TCP/IP 5017  GSOF  Server: TCP196.135.145.31: Client Output only/Allow multiple conne UDP Mode Authenticate, set password: Input/Output   | 5017<br>Inctions |       | SN: 5008K16078          |
| Receiver Status Satellites Receiver Configuration I/O Configuration Port Summary Port Configuration OmniSTAR Network Configuration Security Firmware      | I/O Configuration                                                                                                    | 5017<br>Inctions |       | SN: 5008K16078          |
| Receiver Status Satellites Receiver Configuration I/O Configuration Port Summary Port Configuration OmniSTAR Network Configuration Security Firmware Help | I/O Configuration                                                                                                    | 5017<br>         |       | SN: 5008K16078          |

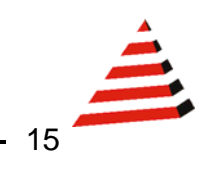

| Trimble                                                                                                    | <b>e</b> .                                                                                                    | BD960<br>SN: 5008K16078 |
|----------------------------------------------------------------------------------------------------|----------------------------------------------------------------------------------------------------|-------------------------|
| Receiver Status Satellites Receiver Configuration VO Configuration VO Configuration OmniSTAR Network Configuration Security Firmware Help | I/O Configuration<br>TCP/IP 5018 CMR CMR<br>Server: TCP196.135.145.31: 5018<br>Connected to remote 196.135.145.32:1024<br>Client<br>Output only/Allow multiple connections<br>UDP Mode<br>Authenticate, set password:<br>Input/Output<br>Output: CMR<br>CMR<br>CMR Delay. Omsec CMR<br>CMR Delete | SN: 5008K16078          |
|                                                                                                    |                                                                                                    |                         |

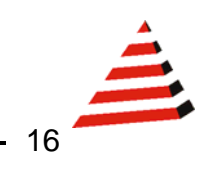

# **APPENDIX B : BX960 : ROVER SETUP**

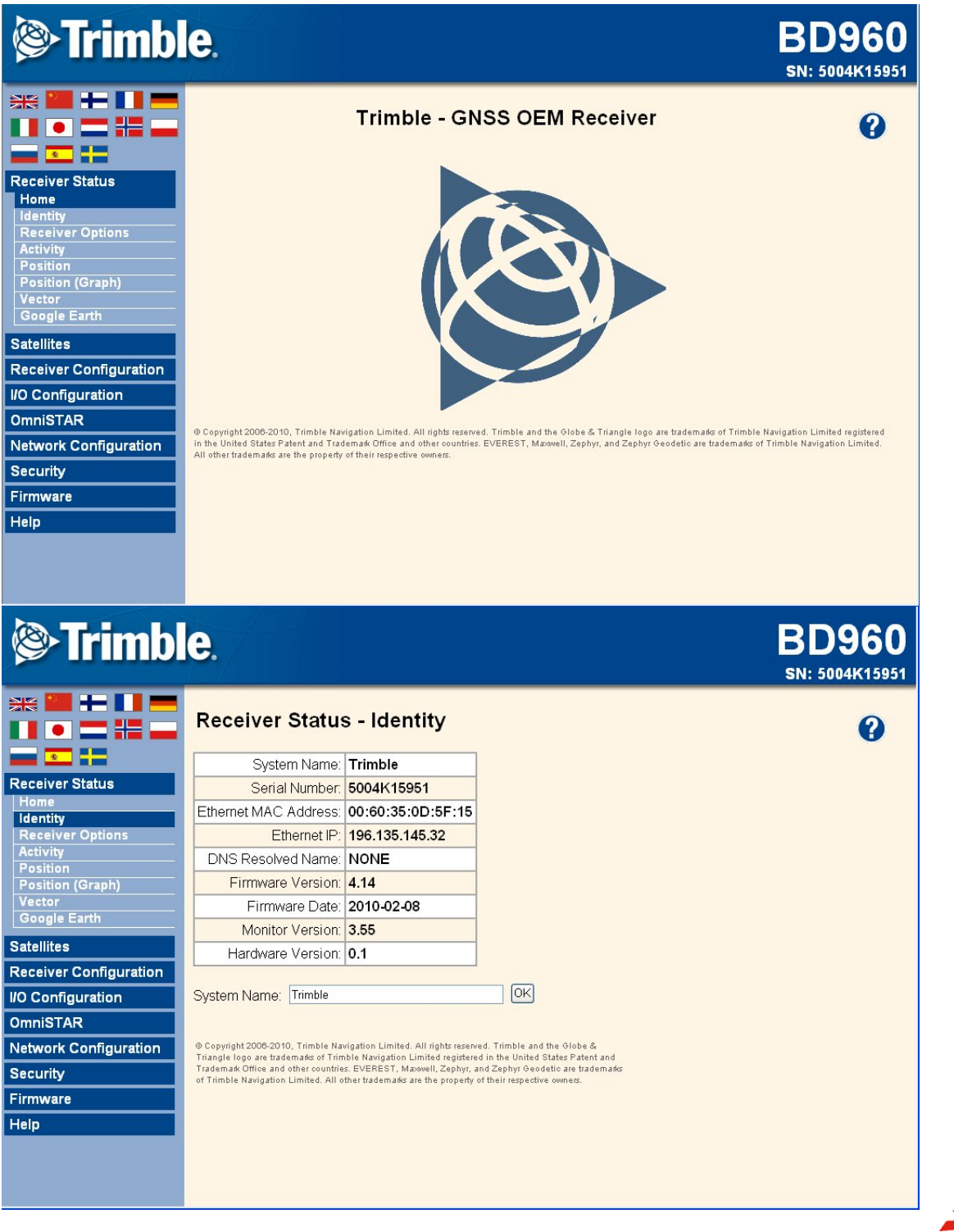

|        | <b>e.</b><br>Receiver Status - Opt                                                                                     | tions      |                      |           | BL<br>SN: 5                  | 004K159   |
|--------|----------------------------------------------------------------------------------------------------|------------|----------------------|-----------|------------------------------|-----------|
|        | Option                                                                                                    | Installed  | Option               | Installed | Option                       | Installed |
| status | L 2 Tracking                                                                                                    | X          |                      | X         | 1.5 Tracking                 | X         |
|        | GLONASS                                                                                                    | X          | Everest              | X         | 24 Channels                  | X         |
| ns     | Maximum Observable Rate                                                                                                | 20Hz       | Moving Base          | X         | VRS                          | X         |
|        | OmniSTAR-HP                                                                                                    | X          | CMR Input            | Х         | No Static CMR Input          |           |
|        | CMR Output                                                                                                    | Х          | No Static CMR Output |           | Force Float                  |           |
|        | Force Float Position With Static<br>CMR                                                                                |            | CMRx Input           |           | CMRx Output                  |           |
|        | RTCM Input                                                                                                    | X          | RTCM Output          | Х         | RTCM DGNSS Input             |           |
| ation  | RTCM DGNSS Output                                                                                                    |            | Heading Mode Only    |           | RTK Baseline Length<br>Limit | No Limit  |
|        | NMEA                                                                                                    | X          | Data Collector       |           | Data Collector Lite          |           |
|        | Binary Outputs                                                                                                    | X          | Data Logging         |           | Event Markers                | Х         |
| tion   | Transmit                                                                                                    |            | Advanced RTCM        |           | Enable 1PPS                  | ×         |
|        |                                                                                                    |            | Output               |           |                              |           |
| mb     | <b>e</b> .                                                                                                    |            |                      |           | BI<br>sn: 4                  | 096       |
| atus   | <b>Receiver Status - Act</b><br>Satellites Tracked:11<br>GPS (6): 2, 5, 15, 26, 27, 2<br>GLONASS (5): 1, 2, 17, 23, 24 | ivity<br>9 |                      |           |                              | 0         |

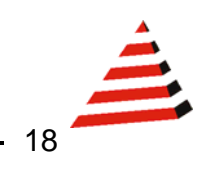

|                        | Receiv      | er Statu    | ıs - Positio   | 'n                            |     |
|------------------------|-------------|-------------|----------------|-------------------------------|-----|
| 💶 💽 📲                  | Position:   |             |                | Satellites Used:10            | Ve  |
| Receiver Status        | Lat: 26°    | 5' 17.08886 | 6" S           | GPS(5): 5, 15, 26, 27, 29     | E   |
| Home                   | Lon: 28°    | 0' 21.2043  | 9" E           | GLONASS(5): 1, 2, 17, 23, 24  | No  |
| ldentity               | Hgt:        | 1602.976    | i [m]          |                               |     |
| Receiver Options       | Type:       | RTK Fi      | xed            | Satellites Tracked:11         |     |
| Activity               | Datum:      | WGS         | 5-84           | GPS (6): 2, 5, 15, 26, 27, 29 | 1-9 |
| Position (Graph)       |             |             |                | GLONASS (5): 1, 2, 17, 23, 24 |     |
| Vector                 | Position S  | olution Det | ail:           | Pagaiyar Clack:               |     |
| Google Earth           | Position Di | mension:    | 3D             | CPS Woold 1501                | 0.  |
| Satellites             | Posit       | ion Type:   | Phase Diff     | GPS Seconds: 182036           | 50  |
| Datemeters             | Augr        | ontation:   | CDS+CLN        | Offset: 0.28917 [msec]        | 36  |
| Receiver Configuration | Augn        | Solution:   | Normal         | Drift -0.27630 [nnm]          |     |
| I/O Configuration      | RIN         | DTK Init    | Eixed          | Bine 0.21000 (ppin)           | Di  |
| OmniSTAR               | PI          | "K Mode:    | LowLatency     | Multi-System Clock Offsets:   | P   |
| Network Configuration  | RTK Netwo   | rk Mode: Si | ndle Base Line | Master Clock System: GPS      | H   |
| Network Conliguration  | Age of Co   | rrections:  | 0.4 [Sec ]     | GLONASS Offset: 96.0 [ns]     | VE  |
| Security               | Heic        | ht Mode:    | Normal         | GLONASS Drift: -0.026 [ns/s]  | T   |
| Firmware               | _           |             |                |                               |     |
| Help                   |             |             |                |                               |     |
|                        | 2010-07-0   | 9113:53:4   | 12 (010)       |                               |     |

# BD960 SN: 5004K15951

0

elocity: East. -0.01 [m/s] lorth: 0.01 [m/s] Up: 0.03 [m/s]

Sigma Estimates: East: 0.007 [m] North: 0.006 [m] Up: 0.013 [m] emi Major Axis: 0.007 [m] emi Minor Axis: 0.006 [m] Origetting: 57 272° Orientation: 57.272°

#### lutions of Precision:

DOP : 1.9 DOP : 1.1 DOP : 1.5 DOP : 1.0

| Trimble                | <b>e</b> .                              | BD960<br>SN: 5004K1595 | <b>)</b><br>51 |
|------------------------|-----------------------------------------|------------------------|----------------|
|                        | Receiver Configuration                  | 0                      |                |
| <b>R</b>               | Elevation Mask: 10*                     |                        |                |
| Descrives Otatus       | PDOP Mask: 7                            |                        |                |
| Receiver Status        | Clock Steering: Disabled                |                        |                |
| Satellites             | Everest Multipath Mitigation: Enabled   |                        |                |
| Receiver Configuration | Antenna ID: 85<br>Antenna Tuno: Zonbyr  |                        |                |
| Summany                | Antenna Measurement Method: Antenna Pha | se Center              |                |
| Antenna                | Antenna Height: 0 000 [m]               | o oner                 |                |
| Reference Station      | 1PPS On/Off: Disabled                   |                        |                |
| Tracking               | Event 1 On/Off: Disabled                |                        |                |
| Position               | Event 1 Slope: Positive                 |                        |                |
| General                | RTK Mode: Low Latency                   |                        |                |
| Application Files      | Motion: Kinematic                       |                        |                |
| Reset                  | CMR Input Filter: Disabled              |                        |                |
| Default Language       | Reference Latitude: 26°05'17.179        | 56"S                   |                |
| NO Configuration       | Reference Longitude: 28°00'19.813       | 59"E                   |                |
| 10 configuration       | Reference Height: 1590.609 (m           |                        |                |
| OmniSTAR               | RTCM 2.x ID: 2                          |                        |                |
| Network Configuration  | RTCM 3.X ID: 3                          |                        |                |
|                        | Station Name: CREE0001                  |                        |                |
| Security               | Ethernet IP: 196 135 145                | 32                     |                |
| Firmware               | System Name: Trimble                    |                        |                |
| Ilala                  | DNS Resolved Name: NONE                 |                        |                |
| нер                    | Serial Number: 5004K15951               |                        |                |
|                        | Firmware Version: 4.14                  |                        |                |
|                        | Firmware Date: 2010-02-08               |                        |                |
|                        |                                         |                        | ~              |

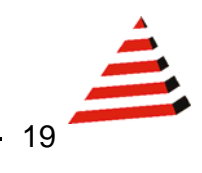

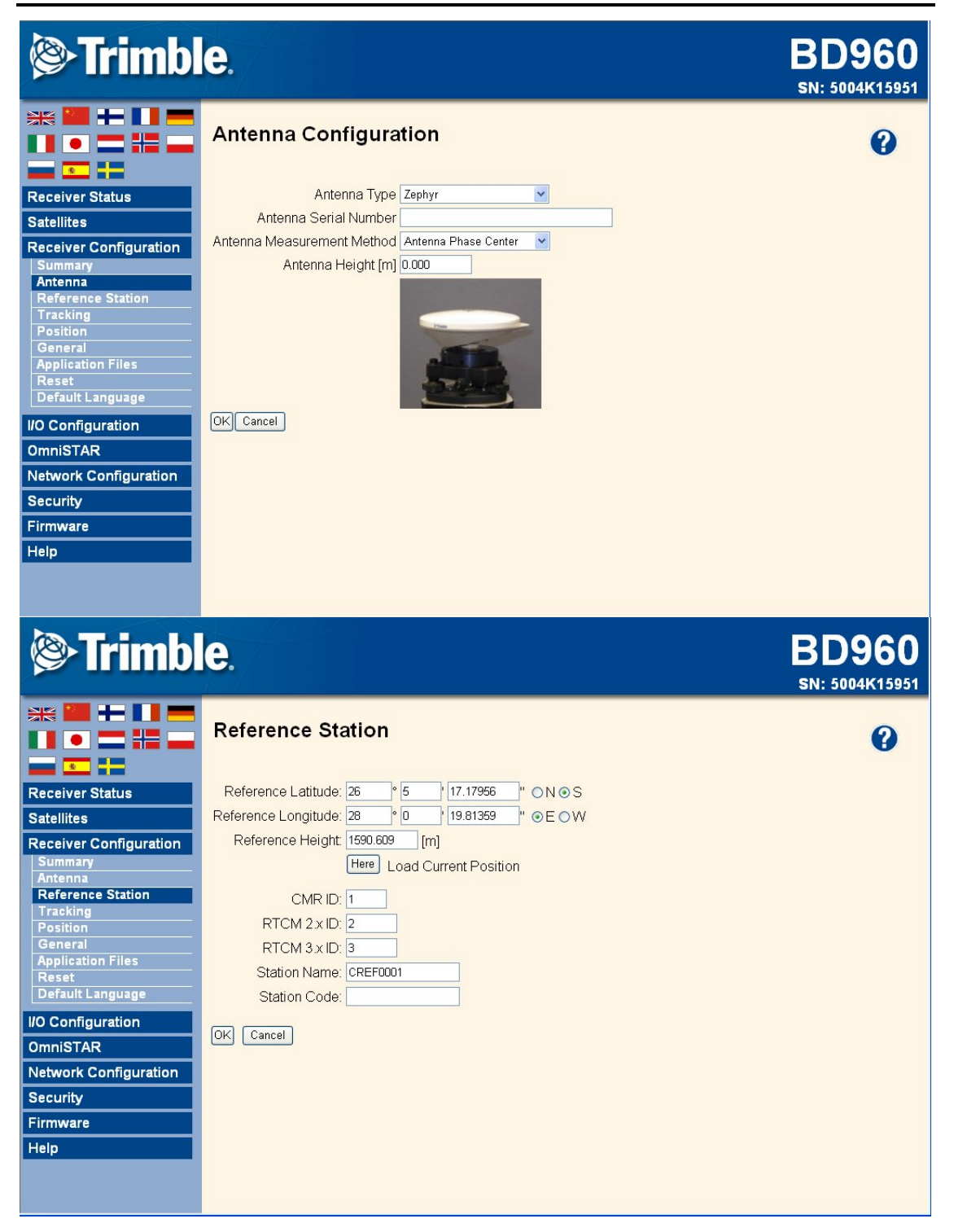

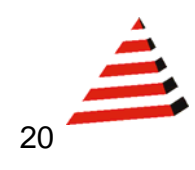

| Trimbl                                                                                                    | e.                                                                                                    | BD960<br>SN: 5004K15951 |
|----------------------------------------------------------------------------------------------------|----------------------------------------------------------------------------------------------------|-------------------------|
|                                                                                                    | Tracking                                                                                                    | 0                       |
| Receiver Status<br>Satellites<br>Receiver Configuration                                                                                                    | Elevation Mask 10 °<br>Everest <sup>TM</sup> Enable ♥<br>Clock Steering Disable ♥                                                                                                    |                         |
| Summary<br>Antenna<br>Reference Station<br>Tracking<br>Position<br>General<br>Application Files<br>Reset<br>Default Language<br>I/O Configuration<br>OmniSTAR<br>Network Configuration<br>Security<br>Firmware<br>Help         | TypeSignalEnableOptionsGPSL2-LegacyII2-CS and LegacyIGPSL2-CSICM + CL IGPSL5II+Q ISBASL1-C/AIIGLONASSL1-C/AIIGLONASSL1-PIIGLONASSL2-C/A(M)IIGLONASSL2-PII2-C/A(M) or POKCancelII                                            |                         |
| Trimbl                                                                                                    | е.                                                                                                    | BD960<br>SN: 5004K15951 |
| Receiver Status Satellites Receiver Configuration Summary Antenna Reference Station Tracking Position General Application Files Reset Default Language I/O Configuration OmniSTAR Network Configuration Security Firmware Help | PDOP Mask 7<br>RTK Mode Low Latency Motion Kinematic CMR Input Filter CMR Input Filter RTCM Input Filter RTCM 2 Type 31 Input GLONASS Datum P20 CORSS Age of Correction:<br>GPS 60 [Sec.]<br>GLONASS 60 [Sec.]<br>OK Cancel |                         |

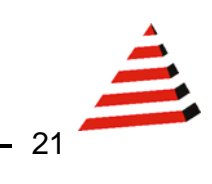

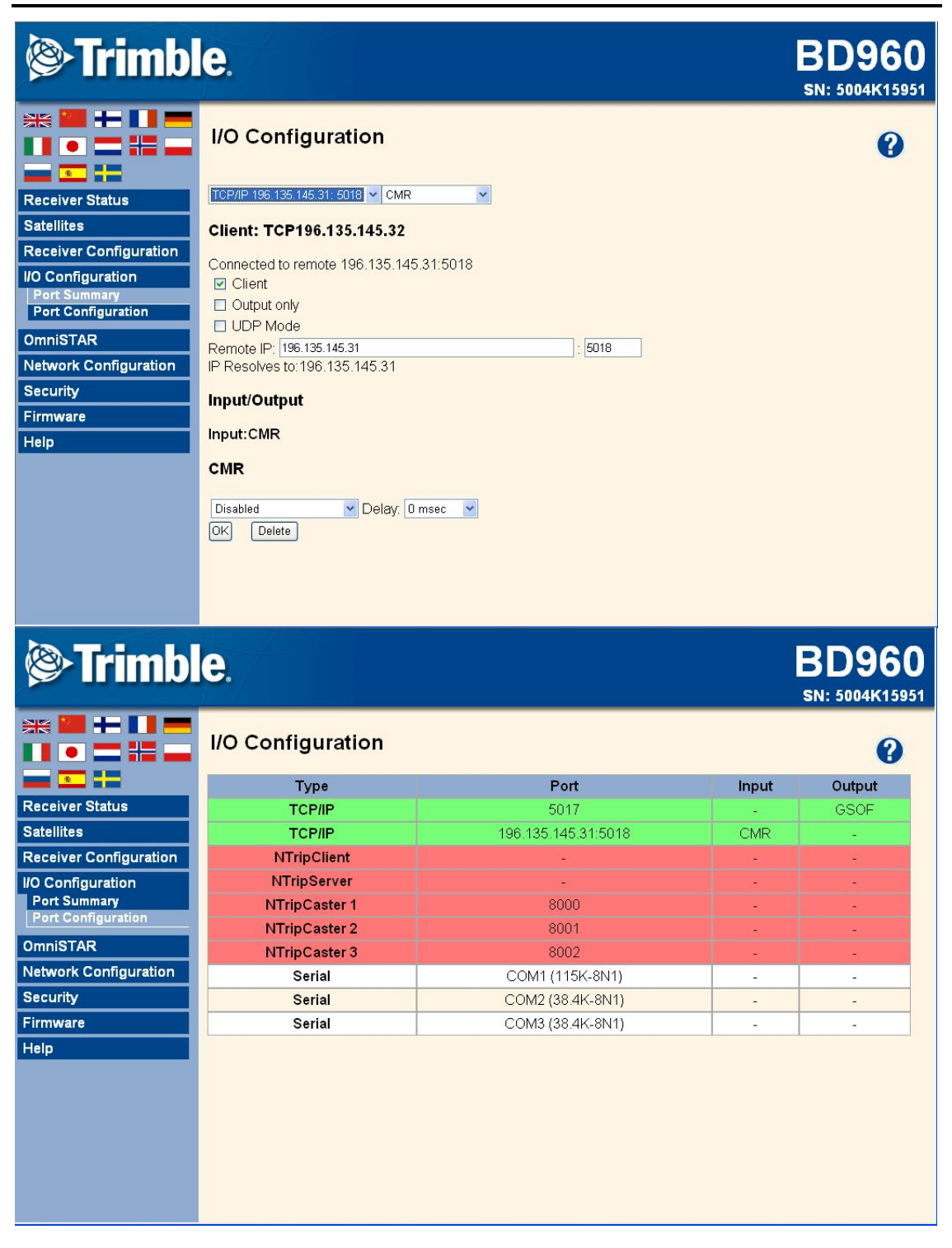

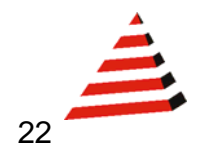

| Trimble.                                                                                                    |                                                                                                    | BD960<br>SN: 5004K15951 |
|----------------------------------------------------------------------------------------------------|----------------------------------------------------------------------------------------------------|-------------------------|
|                                                                                                    | I/O Configuration                                                                                                    | 0                       |
| Receiver Status                                                                                                    | TCP/IP 196.135.145.31: 5018 CMR                                                                                                    |                         |
| Satellites                                                                                                    | Client: TCP196.135.145.32                                                                                                    |                         |
| Receiver Configuration<br>I/O Configuration<br>Port Summary<br>Port Configuration<br>OmniSTAR<br>Network Configuration<br>Security<br>Firmware<br>Help | Connected to remote 196.135.145.31:5018  Client Output only UDP Mode Remote IP: 196.135.145.31 IP Resolves to:196.135.145.31 Input/Output Input:CMR |                         |
|                                                                                                    | CMR<br>Disabled V Delay: 0 msec V<br>OK Delete                                                                                                    |                         |

| Trimble                            | BD960<br>SN: 5008K16078                                                            |          |
|------------------------------------|------------------------------------------------------------------------------------|----------|
|                                    | I/O Configuration                                                                  | •        |
| Receiver Status                    | TCP/IP 5017 GSOF                                                                   |          |
| Satellites                         | Server: TCP196.135.145.31: 5017                                                    |          |
| Receiver Configuration             |                                                                                    |          |
| I/O Configuration                  |                                                                                    |          |
| Port Summary<br>Port Configuration | Uutput only/Allow multiple connections                                             |          |
| OmniSTAR                           | Authenticate, set password:                                                        |          |
| Network Configuration              | Input/Qutput                                                                       | <b>a</b> |
| Security                           |                                                                                    |          |
| Firmware                           | Output:GSOF                                                                        |          |
| Help                               | GSOF                                                                               |          |
|                                    | Position Time: 1 Hz 🔹 Lat,Long,Ht Off 💌 XYZ Position: 1 Hz                         | ~        |
|                                    | Delta XYZ: Off 👻 TPlane ENU: Off 👻 Velocity. Off                                   | ¥        |
|                                    | DOP Info: Off 💌 Position Sigma: Off 💌 Brief SV Info: Off                           | ~        |
|                                    | Detail SV Info: Off V Current Time UTC: Off V Attitude Info: Off                   | ~        |
|                                    | Battery/Memory Info: Off 🛛 LBand Status Info: Off 🔷 Base Position and Quality. Off | ~        |
|                                    | Set All Off OK Delete                                                              |          |
|                                    |                                                                                    | ~        |

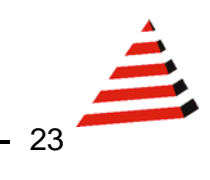

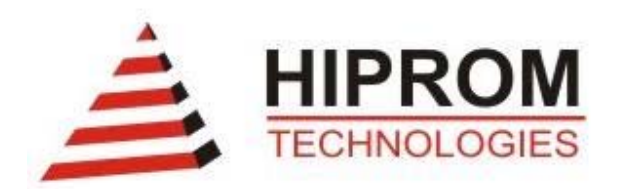

#### HIPROM TECHNOLOGIES

TEL: +27 11 787 4458 FAX: +27 11 787 7937

#### POSTAL

P.O. Box 732 Pinegowrie South Africa 2123

#### PHYSICAL

369 Pretoria ave Ferndale, Randburg South Africa

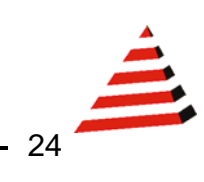